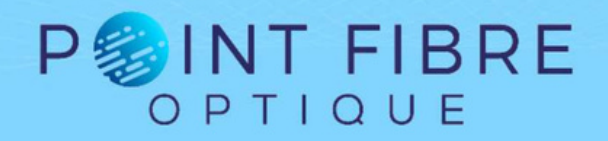

## Téléchargement :

FiberCable 2 (V848): http://ofs.updatemyunit.net/

### Paramétrage en Français

- Fermer toutes les fenêtres ouvertes
- Cliquer sur les boutons 1, 2 et 3 de l'image suivante :

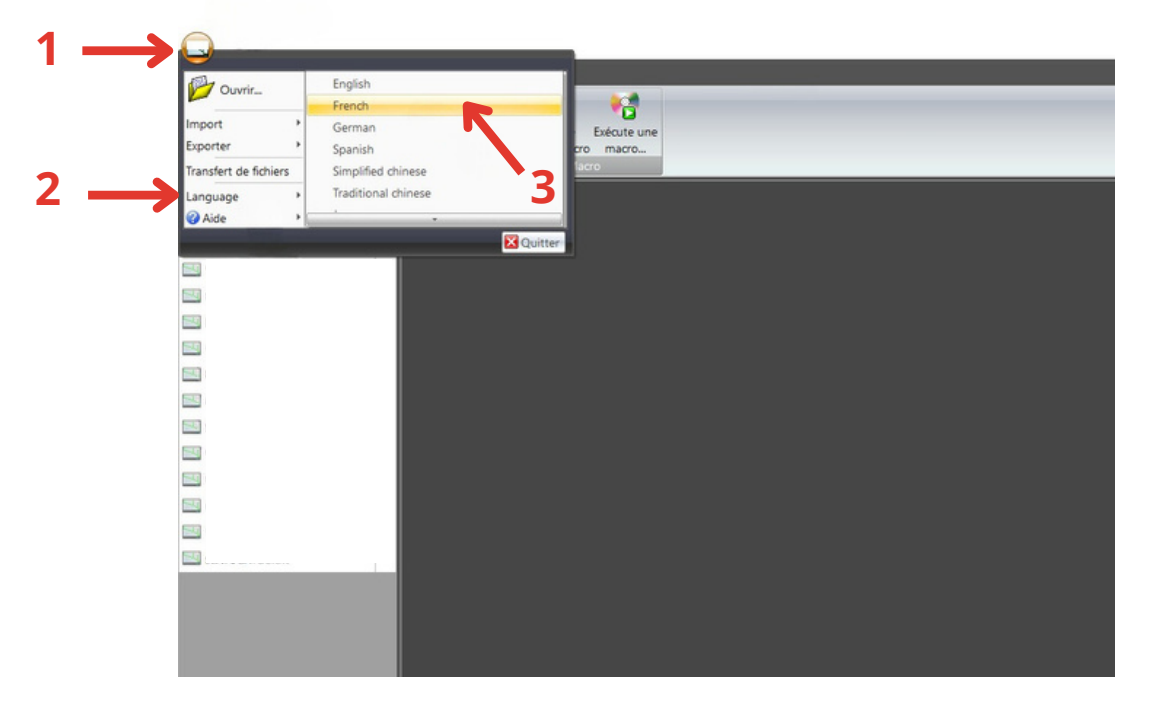

### Activation de la licence

Pour activer votre licence Fibercable2, Cliquer sur les boutons 1, 2 et 3 de l'image suivante :

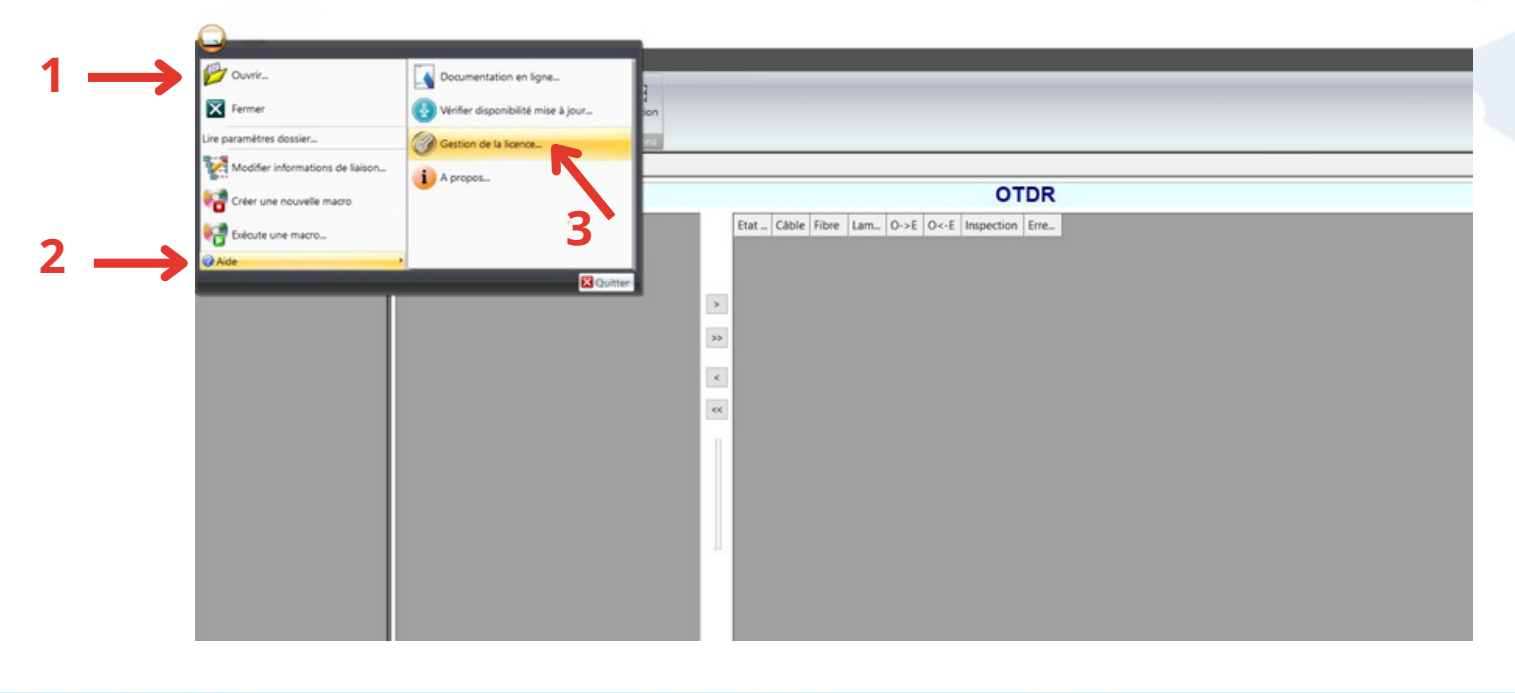

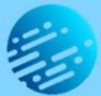

# P SINT FIBRE

Lorsque la page suivante s'ouvre, cliquer sur "Entrer une clé de produit" :

| Gestion de la licence                                                                                                    | ×                             |
|----------------------------------------------------------------------------------------------------|-------------------------------|
| Merci d'avoir choisi le logiciel VIAVI FiberTrace/FiberCable 2 suite, l'outil de rapport de test de fibres de VIAVI. Parmi les licences disponibles, vous pouvez avoir :                                                                        |                               |
| <ul> <li>FiberTrace Viewer 2: Ne nécessite pas licence</li> </ul>                                                                                                    |                               |
| <ul> <li>FiberTrace 2: nécessite une licence FiberTrace 2</li> </ul>                                                                                                    | <b>VIV</b>                    |
| FiberCable 2: nécessite une licence FiberCable 2                                                                                                    |                               |
| A la première installation du logiciel <i>FiberCable 2 suite</i> , une période d'essai de 30 jours vous est offerte. Au delà de cette période, si aucune licence valide n'est fournie, le logiciel bascule en mode <i>FiberTrace 2 viewer</i> . |                               |
| Une licence est représentée par une clef de produit (Product Key) que vous devez saisir<br>afin d'activer les fonctionnalités désirées. Cliquez sur "Obtenir une clef de produit"<br>pour plus d'informations.                                  |                               |
| Veuillez contacter votre représentant VIAVI le plus proche pour obtenir une licence.                                                                                                    |                               |
| Veuillez saisir une clef de produit (Product Key) en cliquant sur le bouton " <u>Entrer une</u><br><u>clef de produit</u> ".<br>Pendant cette opération, vous pouvez décider d'activer automatiquement votre licence.                           | Entrer une clef de<br>produit |
| Vous devez activer votre licence<br>Cette activation n'est possible que si votre ordinateur dispose d'une connexion internet<br>sans restrictions trop sévères (pare-feux,).                                                                    | Activer                       |
| La période d'essai de la licence FiberCable 2 expire dans 29 jours.                                                                                                    | Désactiver                    |
| SVP ne me montrez plus cette fenêtre. Je souhaite seulement utiliser la version FiberTrace 2 Viewer                                                                                                    | Fermer                        |

### Puis :

- Cocher la case "Activer immédiatement"

- Cocher la case "Tous les utilisateurs (nécessite des droits administrateur) - Entrer votre clé de licence :

| Llef de produit                                                | × |
|----------------------------------------------------------------|---|
| Entrer la clef de produit de votre licence (XXXXX-XXXXX-XXXXX) |   |
|                                                                |   |
|                                                                |   |
| Tous les utilisateurs (nécessite des droits administrateur)    |   |
| Activer immédiatement                                          |   |
|                                                                |   |
|                                                                |   |

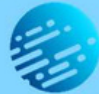

# P SINT FIBRE

La licence est ensuite activée pour une durée indéterminée :

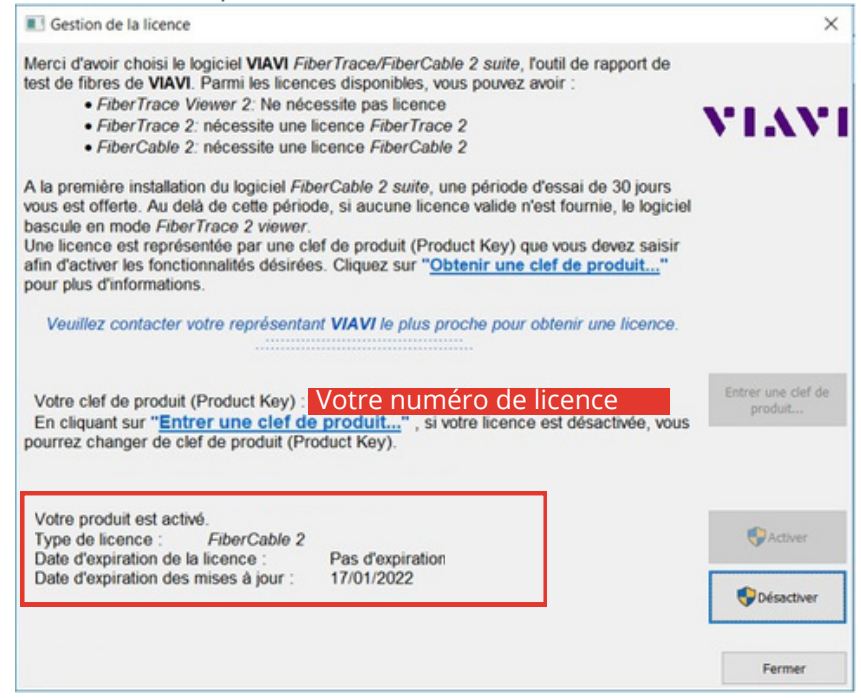

Attention : Les mises à jour sont disponibles pour une durée de 3 ans. Passé ce délai, il est nécessaire de renouveler l'achat de la licence pour avoir de nouveau accès aux mises à jour logiciel.

### Désactivation de la licence pour changement de poste utilisateur

Pour déplacer la licence FiberCable 2 et l'utiliser sur un autre poste utilisateur, il faut cliquer sur "Désactiver"

| Gestion de la licence                                                                                                    |                                                                                                    | ×                                                                                                    |
|----------------------------------------------------------------------------------------------------|----------------------------------------------------------------------------------------------------|----------------------------------------------------------------------------------------------------|
| Merci d'avoir choisi le logiciel VIAVI Fib<br>test de fibres de VIAVI. Parmi les licenci<br><i>FiberTrace Viewer 2</i> : Ne néce<br><i>FiberTrace 2</i> : nécessite une li<br><i>FiberCable 2</i> : nécessite une li                                                                                           | erTrace/FiberCable 2 suite, l'outil de rapport de<br>es disponibles, vous pouvez avoir :<br>assite pas licence<br>icence FiberTrace 2<br>icence FiberCable 2                                                              | VIAVI                                                                                                    |
| A la première installation du logiciel <i>Fib</i><br>vous est offerte. Au delà de cette périod<br>bascule en mode <i>FiberTrace 2 viewer</i> .<br>Une licence est représentée par une cle<br>afin d'activer les fonctionnalités désirées<br>pour plus d'informations.<br>Veuillez contacter votre représentant | erCable 2 suite, une période d'essai de 30 jours<br>le, si aucune licence valide n'est fournie, le logiciel<br>ef de produit (Product Key) que vous devez saisir<br>s. Cliquez sur " <u>Obtenir une clef de produit</u> " |                                                                                                    |
| Votre clef de produit (Product Key) :                                                                                                    | Votre numéro de licence                                                                                                    | Entrer une clef de produit                                                                                                    |
| En cliquant sur "Entrer une clef de<br>pourrez changer de clef de produit (Pro                                                                                                    | produit", si votre licence est désactivée, vous<br>duct Key).                                                                                                    |                                                                                                    |
| Votre produit est activé.<br>Type de licence : FiberCable 2<br>Date d'expiration de la licence :<br>Date d'expiration des mises à jour :                                                                                                    | Pas d'expiration<br>17/01/2022                                                                                                    | Activer  Control  Control  Contro  Control  Control  Control  Control  Control  Control  Con |
|                                                                                                    |                                                                                                    | Fermer                                                                                                    |

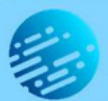